# VIDEOGRABBER UVG-002

In de meeste gevallen hoeft bij WINDOWS 10 geen aparte driver worden gebruikt. In het gunstigste geval ziet uw Windows systeem de videograbber onmiddelijk en doet de installatie automatisch.

Dit is ook de beste manier omdat u dan voorzien wordt van de nieuwste driver! Dus indien uw PC staat ingesteld dat hij niet automatisch nieuwe hardware ziet en installeert, pas dit dan svp aan in uw pc.

In OBS Studio (zie voor meer informatie verderop in dit document) zou u dan de videograbber uw aangesloten video apparaat moeten zien als **OEM device** of **AV TO USB2.0** 

#### Indien de installatie in uw Windows 10 systeem niet automatisch gaat:

Download de driver voor de grabber (Honestech TVR) (Maar deze is ouder dan de driver die Windows zelf gebruikt, dus het kan zijn dat u met de nieuwste Windows 10 versies de grabber niet goed werkend krijgt):

https://gmb.nl/Repository/7998/UVG-002 driver 233E0F02-F8B4-4A6A-9D3C-34BEDD302A8C.zip

De bijgeleverde CD rom is alleen voor oudere Windows versies tot en met Windows 7.

#### Dubbel klik op new drive voor UVG-002

| UVG-002_driver_233E0F02-F8                                                                                            | 84-4A6A-9D3C-348E                                          | DD302A8C      | (1).zip (Evaluatiekop     | iet)                                    |                     |                          |
|----------------------------------------------------------------------------------------------------|------------------------------------------------------------|---------------|---------------------------|-----------------------------------------|---------------------|--------------------------|
| Bestand Opdrachten Extra Fa                                                                                           | vorieten Opties He                                         | qlp           |                           |                                         |                     |                          |
| 👪 🚞 🖾                                                                                                    |                                                            |               |                           | 1                                       |                     |                          |
| Toevoegen Uitpakken in Test                                                                                           | en Weergeven Ver                                           | wijderen Z    | loeken Wizard             | Info Viruscon                           | trole Commenta      | ar SFX                   |
| ↑ 🔛 UVG-002_driver_2336                                                                                               | 102-F884-4A6A-9D3                                          | C-34REDD3     | IO2ABC (T) zip - ZIP a    | rchief, oarspranke                      | lijke groatte 116.  | 766,820 bytes            |
| Noam                                                                                                    | Groott                                                     | e inge        | rpakt Type<br>File folder | Gewijzigo                               | d CRC32             |                          |
| new drive for UVG-002                                                                                                 |                                                            |               | File folder               | 6/21/201                                | 6823                |                          |
|                                                                                                    |                                                            |               |                           |                                         |                     |                          |
| UVG-002_driver_233E0F02-F884-<br>lestand Opdrachten Extra Favor<br>Extra Extra Favor<br>Toevoegen Ultpakken in Testen | tA6A-9D3C-348EDD3<br>eten Opties Help<br>Wergeven Verwijde | ozabc (1).zig | n (Eveluatiekopie)        | O<br>Viruscontrole C                    | emmentaar 50        | ĸ                        |
| ↑ ↓↓ UVG-002_driver_233E0F00                                                                                          | F884 4464 9D3C-34                                          | 8E0D302A8     | C (1) zipinew drive for   | UVG-002 - 2/P arc                       | hief, compronitelia | e grootte 116,766,820 by |
| Vaam                                                                                                    | Grootte                                                    | Ingepakt      | Type                      | Gewijzigd                               | CRC32               |                          |
|                                                                                                    |                                                            | ul accernice  | File folder               | 0.0000000000000000000000000000000000000 |                     |                          |
| Drivers                                                                                                    |                                                            |               | File folder               | 6/21/2016 10:4_                         |                     |                          |
| AutoPlay                                                                                                    |                                                            |               | File faider               | 6/21/2016 8:23                          |                     |                          |
| autocariene                                                                                                    | 1.630.336                                                  | 1,306.956     | Application               | 6/20/2016 10.4                          | 45550000            |                          |
| Video Grabber user-manual.pdf                                                                                         | 1,991,311                                                  | 1,935,620     | Microsoft Edge PD         | 6/20/2016 10:4_                         | 03DA00A3            |                          |
| Shitet                                                                                                    | 29                                                         | 31            | Test Document             | 3/24/2011 12:1_                         | DI00288A8           |                          |
| autorun.inf                                                                                                    | 29                                                         | 29            | Setup Information         | 6/20/2016 10.4.                         | E9556206            |                          |

Geef toestemming bij de melding van Windows

Vervolgens moet de installatie scherm verschijnen

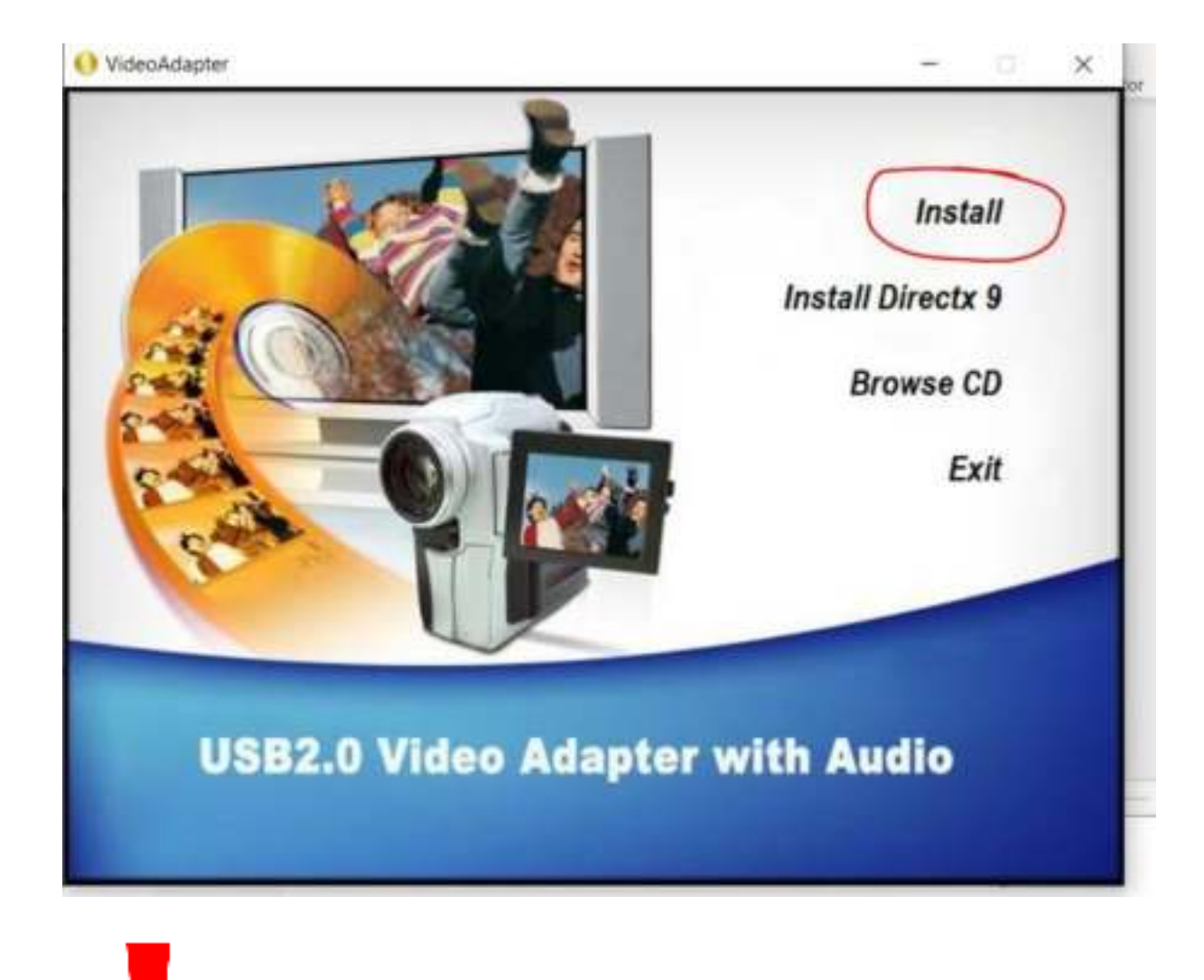

# Na installatie pc op nieuw opstarten.

#### Serienummer wat wordt gevraagd staat in dit document

UVG-002\_driver\_233E0F02-F884-4A6A-9D3C-348EDD302A8C (1)\_zip (Evaluatiekopie)

| Bestand Opdrachten Extra Favorie | ten Opties Help         |           |                          |                  |                |                             |
|----------------------------------|-------------------------|-----------|--------------------------|------------------|----------------|-----------------------------|
|                                  |                         |           | × 🛈                      | 0                | Ø              |                             |
| Toevoegen Uitpakken mittesten    | meelilleneu neimilittei | en Zoeke  | n Wizard Into            | Auricoupoie (    | commentaer     | 368                         |
| * 10VG-002_driver_233E0F02-      | F884-446A-9D3C-348      | EDD302A8  | C (1) zipl/new drive for | UVG-002 - ZIP an | chief, oompror | nkelijke grootte 116,766,82 |
| Naam                             | Grootte                 | Ingepakt  | Type                     | Gewijzigd        | CRC32          |                             |
| 8.2                              |                         |           | File folder              |                  |                |                             |
| Drivers                          |                         |           | File folder              | 6/21/2016 10:4.  |                |                             |
| AutoPlay                         |                         |           | File folder              | 6/21/2016 8:23 . |                |                             |
| autorun.exe                      | 2,830,336               | 1,300,956 | Application              | 6/20/2016 10:4.  | 4559DD6D       |                             |
| Video Grabber user-manual.pdf    | 1,991,311               | 1,935,620 | Microsoft Edge PD_       | 6/20/2016 10:4.  | 03DA00A3       |                             |
| SN:pt                            | 29                      | - 31      | Text Document            | 1/24/2011 12:1   | DOWSSAB        |                             |
| autoruninf                       | 29                      | . 29      | Setup information        | 6/20/2016 10:4_  | E9556200       |                             |

Om het makkelijk te maken heb ik hier al het serie nummer:

#### TVR25-NMBGG-HGGGH-362DC-6BMG6

U dient in het programma bij de instellingen te kiezen voor OEM device:

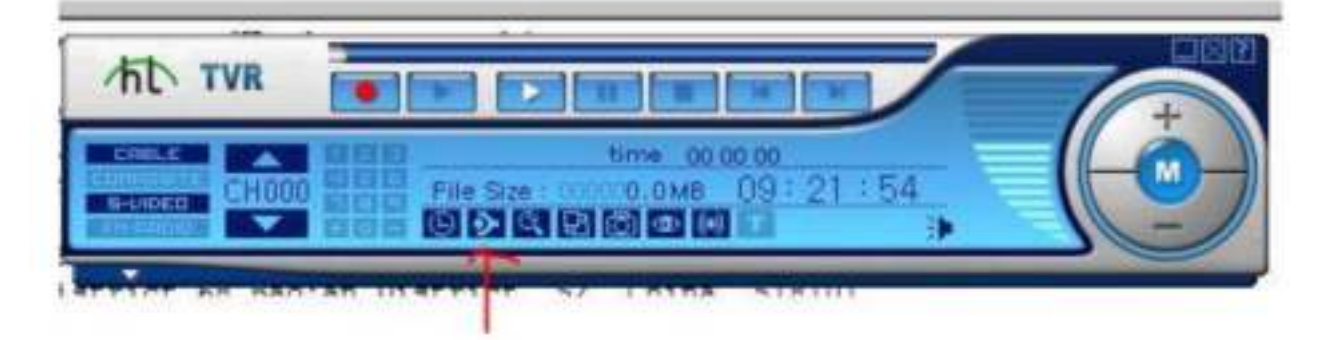

Open software en klik op instellingen/eigenschappen

Bij de settings kiest u voor "video instellingen" en vervolgens voor "video opnameapparaat", kies hierin de juiste videobron. In de meeste gevallen wordt deze aangegeven als **OEM DEVICE** 

Open software en klik op instellingen/eigenschappen

Bij de settings kiest u voor "video instellingen" en vervolgens voor "video opnameapparaat", kies hierin de juiste videobron. In de meeste gevallen wordt deze aangegeven als **OEM DEVICE of AV TO USB2.0** 

Indien er problemen zijn zoals: GEEN BEELD, ook al heeft u na installatie de PC opnieuw opgestart, gebruik dan **OBS studio.** 

Sluit wel eerst Honestech af. Als er 2 programma's open staan, kunt u de grabber niet zien in OBS studio!!

U kunt deze gratis downloaden op <u>www.obsproject.com</u>

Op ons youtubekanaal een video met uitleg: https://www.youtube.com/watch?v=TX6JDPjQ4M0&feature=emb\_logo\_

Indien u geen OEM device of AV USB 2.0 ziet staan:

1. Kik op het "Start" icoon.

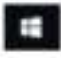

2. Daarna, klik op de "Instellingen" icoon.

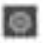

3. Open de "Privacy" optie.

Privacy Locatia, carriers

4. Aan de linkerkant van het scherm, selecteer "Camera" en schakel deze in zodat de Totalmedia software de machtiging heeft om de video grabber functionaliteit optimaal te gebruiken.

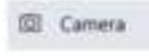

 Wanneer de Totalmedia software nog actief is op je PC/Laptop, sluit deze dan en start de software opnieuw op of herstart je PC/Laptop.

| \ <b>\/</b> ;; |     | n ar inmiddals    | achter dat  | onder an | doro dozo y | vorcio como  | nrohlomon ( | Tooft. |
|----------------|-----|-------------------|-------------|----------|-------------|--------------|-------------|--------|
| vvij           | ZIJ | ii ei iiiiiiuueis | achiter uat | unuer ar | luere ueze  | versie sonis | hiopiemens  | geen.  |

| Versie 20H2 | 19042.746 |
|-------------|-----------|
|             |           |

Echter hebben wij de problemen die er zijn zelf niet kunnen achterhalen op de geupdate Windows 10 versie 20H2 versies.

Indien uw computer onlangs is aangeschaft en er zijn toch problemen, dan kunt u contact opnemen met Microsoft via deze link.

Zij kunnen met de gegevens van uw PC mogelijk achterhalen waar het probleem zit. Omdat wij geen problemen ervaren, is het helaas niet mogelijk om met Microsoft te achterhalen waar het probleem dan precies in zit.

https://support.microsoft.com/nl-nl/windows/feedback-naar-microsoft-verzenden-met-de-app-feedback-hub-f59187f8-8739-22d6-ba93-f66612949332

In deze versies van Windows 10 worden geen problemen ervaren:

| Versie 2004 | 19041.746  |
|-------------|------------|
| Versie 1909 | 18363.1316 |

U kunt uw versie van Windows 10 achterhalen door in de zoek optie van Windows **winver** in te typen en vervolgens drukt u op enter.

Videograbber toevoegen in OBS studio:

Druk op de + bij bronnen:

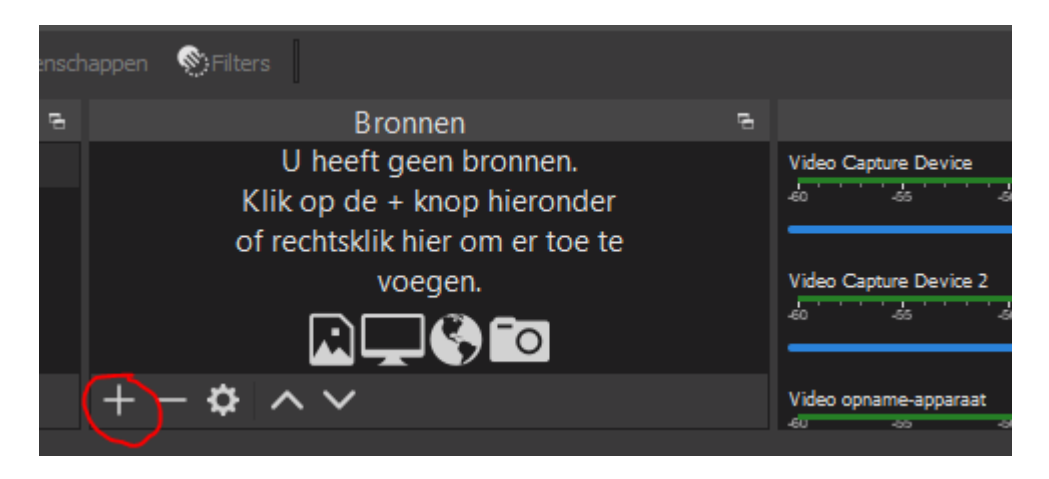

Kies voor Video opname apparaat:

|               | Afbeelding              |
|---------------|-------------------------|
| Ψ             | Audioinvoer Opname      |
| <b>4</b> 2)   | Audiouitvoer Opname     |
| <del>_</del>  | Beeldschermcapture      |
| 0             | Browser                 |
| ទ             | Diashow                 |
| œ             | Gamecapture             |
| 5             | Kleurbron               |
| ▶             | Mediabron               |
| 🔁 Eigenschapp | Scène                   |
| - T           | Tekst (GDI+)            |
|               | Vensteropname r         |
|               | Video opname-apparaat e |
|               | Groep                   |
|               | Verouderd •             |
| +             |                         |
|               |                         |

Hier vult u een naam in voor uw Videobestand:

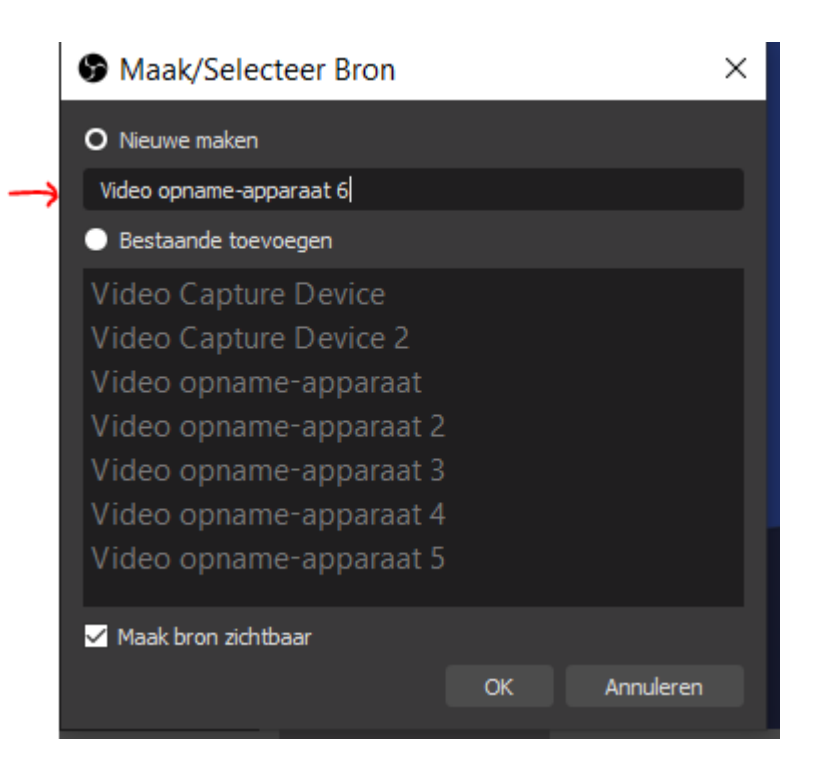

Hier kiest u voor OEM of AV TO USB2.0 (verschilt per aangesloten apparaat)

| Apparaat           | HD Webcam<br>HD Webcam<br>AV TO USB2.0<br>OBS Virtual Camera<br>Video Instellen<br>Crossbar Instellen |        |
|--------------------|----------------------------------------------------------------------------------------------------|--------|
|                    | Deactiveer wanneer niet zichtbaar                                                                     |        |
| Resolutie/FPS Type | Standaard van apparaat                                                                                |        |
| Resolutie          |                                                                                                    | ~      |
|                    |                                                                                                    |        |
|                    |                                                                                                    |        |
| Kleurruimte        | Standaard                                                                                             | 0      |
| Kleurbereik        | Standaard                                                                                             |        |
| Bufferen 🕐         | Automatisch detecteren                                                                                |        |
| Standaardwaarden   | OK Ann                                                                                                | Jleren |

Zet uw aangesloten apparaat op PLAY en u kunt gaan digitaliseren. Er kan in OBS van alles worden aangepast naar wens qua instellingen.

Ons advies is om eerst een klein stukje op te nemen om te checken of uw beeld en geluid bij de opnames heeft.

### **INDIEN GEEN GELUID IN OBS:**

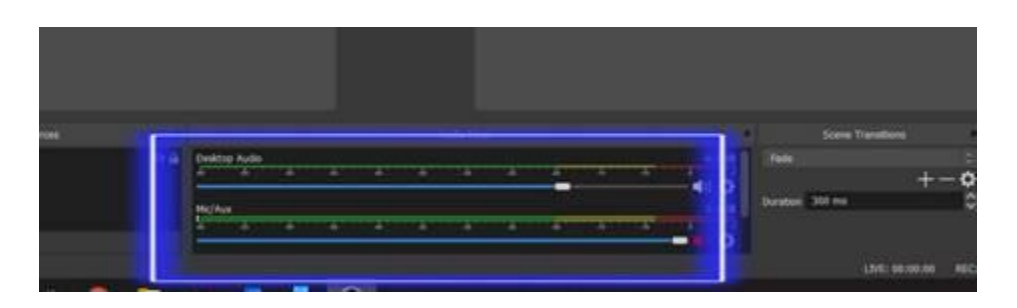

Klik met de rechtermuisknop in dit veldje van Desktop Audio en Mic/Aux

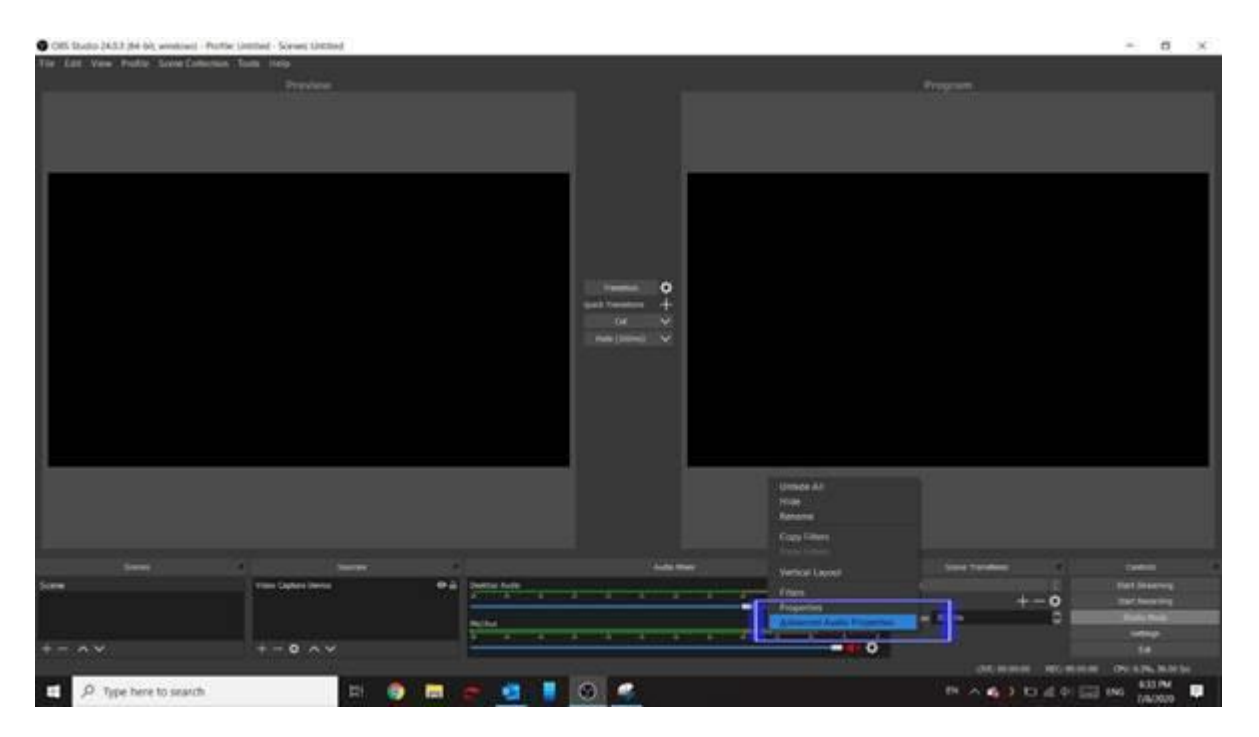

Selecteer vervolgens in het uitklapmenu wat tevoorschijn komt de optie Advanced Audio Properties

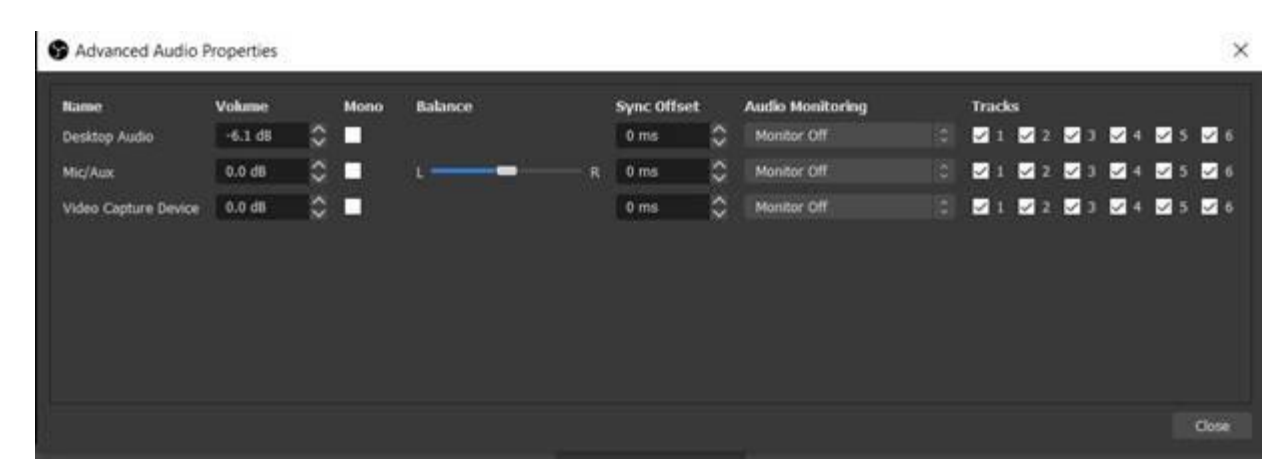

Daarna is in 1 van deze opties het geluid in te stellen. In dit schermpje zoals het nu staat is er geen geluid. Door op de pijltjes naast Monitor Off te drukken kan iets anders worden geselecteerd. In mijn geval is er geen aangesloten video apparaat.

Informatie van internet:

# **Monitor Off**

Bij deze optie wordt de audiobron wel meegenomen in de opname of livestream, maar je kunt deze niet monitoren wanneer je met een hoofdtelefoon bent aangesloten.

# Monitor Only (mute output)

Dit betekent dat je wel kunt meeluisteren met deze audiobron, maar dat deze niet wordt opgenomen. Dit is een handige functie voor de geavanceerde producties.

# **Monitor and Output**

Dit is de functie waar het om draait. Wanneer je met een hoofdtelefoon bent aangesloten kun je met deze audiobron meeluisteren en monitoren. Om 'rondzingen' te voorkomen, is het verstandig om geen gebruik te maken van je computer- of laptopspeakers. Gebruik liever een hoofdtelefoon of oortjes.

Indien er vragen zijn over OBS studio, kunt u via hun website <u>https://obsproject.com/</u> op diverse manier contact met hen opnemen.

Op youtube zijn ook veel video's te vinden over het gebruik van OBS studio:

https://www.youtube.com/results?search\_query=obs+studio+nederlands